信件收不到怎麼辦?

垃圾郵件系統是一套自動學習、歸納產生過濾規則,加上使用者可自行增加經 常往來寄件者的白名單,與絕對不收的黑名單,大約可以阻檔 95% 的垃圾郵 件,但是系統畢竟不是使用者本人,有時仍然會發生誤判導致信件收不到,這 時的解決方式如下:

- 登入 MySpam 重送被攔截郵件。
- 從每日兩次系統發送之攔截明細中重送被攔截郵件。
- 將經常往來之寄件者加入白名單(不過濾),請直接參考「MySpam 設定個人化黑白名單 FAQ」。
- 以上都不能解決,請來電系統組(68224、18095)。

## 登入 MySpam 重送被攔截郵件操作如下:

 登入學校郵件主機 教職員: <u>https://mail.ntpu.edu.tw/indexi.html</u>

|                                                         | 教職員電子部件系统              |
|---------------------------------------------------------|------------------------|
| WebMail Login                                           |                        |
| 帳 號:<br>Login Name<br>密 碼:<br>Password<br>登 入           |                        |
| 學 生: <u>https://webmail.ntpu.edu.tw/i</u>               | ndexi.html             |
| 2                                                       | Student WebMail System |
| WebMail Login<br>帳 號:<br>Login Name<br>密 碼:<br>Password |                        |

登入後,點擊右方看板「公告欄」下方「台北大學 MySpam 入口」。
 或以瀏覽器直接開啟連結 <u>http://sps1.ntpu.edu.tw/snspam/homepage.asp</u>

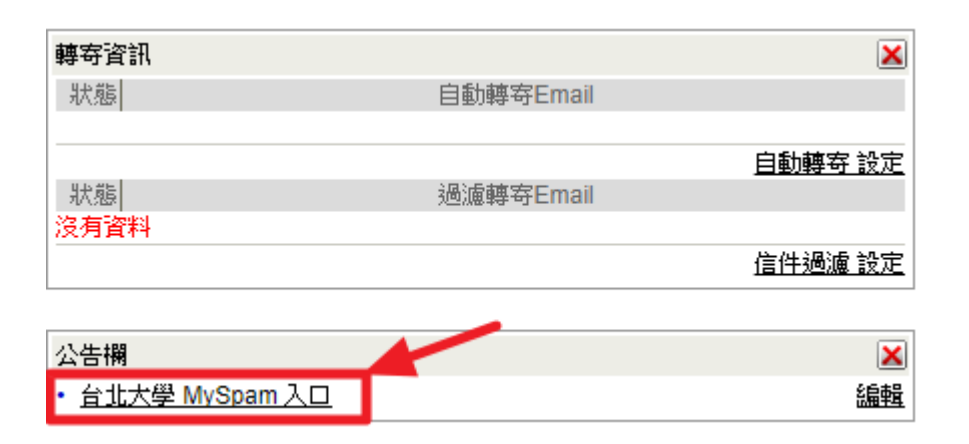

 依序填入 ①電子郵件帳號(@之後不用打) ②密碼 ③教職員 (mail.ntpu.edu.tw)、學生(webmail.ntpu.edu.tw),後點擊「登入系統」。

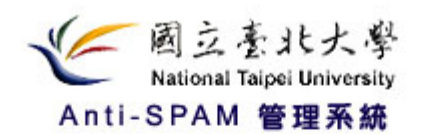

| ● MySPAM 個人化登入 | O An  | ti-SPAM Sys | tem 管理 | 帳號登入   | < |
|----------------|-------|-------------|--------|--------|---|
|                |       |             | l      | anguag | e |
| 使用者帳號          | 0     |             |        |        |   |
| 使用者密碼          | 0     |             |        | Ŷ      |   |
| 郵件網域           | mail. | ntpu.edu.tw | 3      | ۲      | K |
|                |       | 登           | 入系統    |        |   |
|                |       | ALC: NO     |        | -      |   |

4. 點擊 ①垃圾郵件 選取 ②誤攔信件 點擊 ③功能選單 按下 ④接收

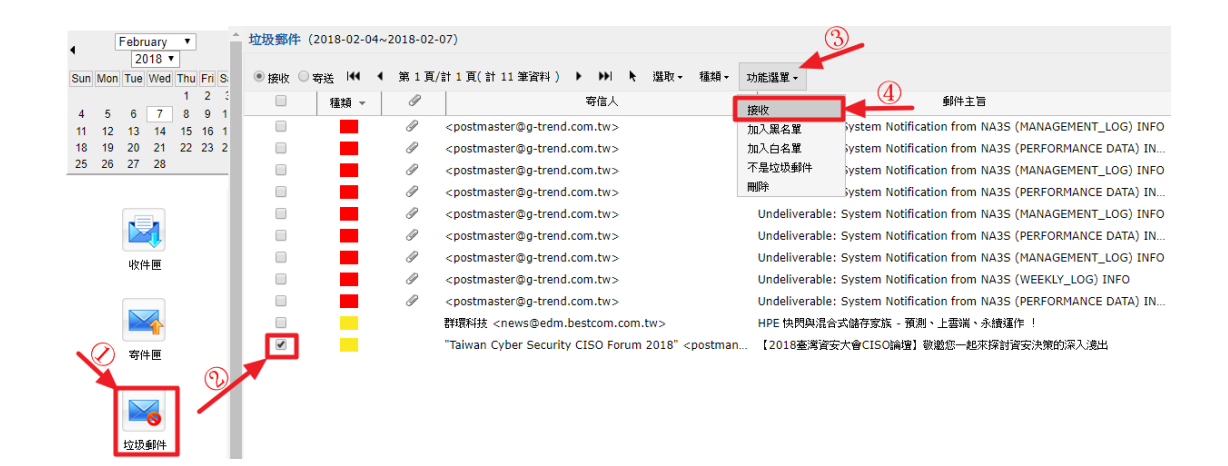

## 從每日兩次系統發送之攔截明細中重送被攔截郵件:

台北大學於每日 08:30 及 15:30 會各送一次攔截明細,如果有發生信件收不到的情形,請優先從當日最接近時段之攔截明細中重送信件,如下圖所示。

| Read this mail with HTML-compatible email client. (i.e. Outlook/Outlook Express) *** Attention! System will keep blocked email(s) for 15 days ***                       |                 |          |                                                     |          |                                                              |                                                              |  |  |  |
|----------------------------------------------------------------------------------------------------|-----------------|----------|-----------------------------------------------------|----------|--------------------------------------------------------------|--------------------------------------------------------------|--|--|--|
| MySPAM - your private email manager<br>Check and retrieve your non-Spam emails<br>Review and modify your private black/white list<br>Please log in MySPAH (Secure Mode) |                 |          |                                                     |          |                                                              |                                                              |  |  |  |
| Do not reply this mail since it was sent by automatically<br>Time of search:2018-02-07 08:34:03 (GMT-8)<br>Limit of Personal Black/White Lists: 600 Available 596       |                 |          |                                                     |          |                                                              |                                                              |  |  |  |
| Inbound: 3 (Low:0 Medium:1 High:0 Malicious email:2)                                                                                                    |                 |          |                                                     |          |                                                              |                                                              |  |  |  |
|                                                                                                    | Status          | Action   | B/W List                                            | Feedback | From                                                         | Subject                                                      |  |  |  |
|                                                                                                    | Spam mail       | Retrieve | Retrieve and add to White List<br>Add to Black List | Feedback | Taiwan Cyber Security CISO For<br>postman@dove.ithome.com.tw | 【2018臺灣資安大會CISO論理】敬邀您一起來探討資安決策的深入邊出                          |  |  |  |
|                                                                                                    | Malicious email | Retrieve | Retrieve and add to White List<br>Add to Black List | Feedback | postmaster@g-trend.com.tw                                    | Undeliverable: System Notification from NA3S (PERFORMANCE DA |  |  |  |
|                                                                                                    | Malicious email | Retrieve | Retrieve and add to White List<br>Add to Black List | Feedback | postmaster@g-trend.com.tw                                    | Undeliverable: System Notification from NA3S (MANAGEMENT_LOG |  |  |  |

連結按鈕說明:

Retrieve (接收) -> 點擊會將該封攔截之信件接收下來。

Retrieve and add to White List (接收並加入白名單) -> 除接收信件外,會加入寄件人到個人白名單中(以後此寄件人寄來之信件不再過濾)

Add to Black List (攔截並加入黑名單) -> 除攔截信件外,會加入寄件人到個人黑 名單中(以後此寄件人寄來之信件直接丟棄)